# **IND221**

# **IND226**

Industriterminal

Bruks-/skötselanvisning

# Innehållsförteckning

| 1.0 Ö  | versikt                          | 1 |
|--------|----------------------------------|---|
| 1.1.   | Teknisk beskrivning              | 1 |
| 1.2.   | Huvudfunktioner                  | 1 |
| 1.3.   | Mått                             | 2 |
| 1.4.   | Orderinformation                 | 2 |
| 2.0 N  | Iontering                        | 3 |
| 2.1.   | Uppackning                       | 3 |
| 2.2.   | Koppling av el                   | 3 |
| 2.2    | .1. Öppning av terminalen        | 3 |
| 2.2    | .2. Belastningsgivarens koppling | 3 |
| 2.2    | .3. Com1 RS232                   | 4 |
| 2.3.   | Plombering                       | 4 |
| 2.4.   | Variant med batteripaket         | 5 |
| 2.4    | .1. Batteriets montering         | 5 |
| 2.4    | .2. Batteriets laddning          | 5 |
| 2.4    | .3. Användning av batteri        | 6 |
| 3.0 A  | nvändning                        | 6 |
| 3.1.   | Användning av användarinterface  | 6 |
| 3.2.   | Huvudfunktioner                  | 7 |
| 3.2    | .1. På/av knapp                  | 7 |
| 3.2    | .2. Nollställningsknapp          | 7 |
| 3.2    | .3. Tara                         | 7 |
| 3.2    | .4. Ångra knapp                  | 7 |
| 3.2    | .5. Utskrivningsknapp            | 7 |
| 3.3.   | Närmare om funktioner            | 7 |
| 3.3    | .1. X10 funktion                 | 7 |
| 3.3    | .2. Enhetsändring                | 8 |
| 3.3    | .3. Mer/mindre funktion          | 8 |
| 3.3    | .4. Räknevågs funktion           | 9 |
| 4.0 Ir | ıställning1                      | 0 |
| 4.1.   | Gå till inställning 1            | 0 |
| 4.2.   | Inställningsknappar1             | 1 |
| 4.3.   | Detaljer on inställning1         | 1 |
| 5.0 T  | erminalens underhåll1            | 5 |
| 5.1.   | Dagligt underhåll1               | 5 |
| 5.2.   | Felmeddelanden1                  | 5 |
| 5.3.   | Nedladdning av mjukvara1         | 6 |

# 1.0 Översikt

# 1.1 Teknisk beskrivning

- Grön lysdioddisplay med sex 1,2" siffertecken. Lång ekonomisk livslängd.
- 6 funktionsknappar, enkelt och lätt.
- IND221: Av plast, IP54 skydd.
- IND226: Av rostfritt stål, IP69K skydd.
- Bruksspänning: +5VDC.
- Belastningsgivarens kapacitet: Max 4-350 ohms analogbelastningsgivare.
- Ingång för nollsignal: 0~5 mV.
- Ingång för SPAN signal: 1~10 mV.
- Kontrast: 1 000 000.
- Differentialer: 1 000~30 000.
- A/D hastighet: 27/sekund.
- Driftspänning: AC87~264 VAC, 0,1 A

DC: NI-HM laddningsbart batteri (tillval)

- DC: Torrt batteri i C storlek (tillval)
- RS232 serieport
- Drifttemperatur:  $-10^{\circ}C +40^{\circ}C$ , relativ fuktighet <85%.
- Lagringstemperatur:  $-20^{\circ}C +60^{\circ}C$ , relativ fuktighet <85%.

# 1.2 Huvudfunktioner

- Vägning: noll, tara, ångra, skriv ut.
- Automatisk utskrivning.
- Enhetsändring: kg, lb.
- x10 funktion / enkel kontrollvägning / räknevåg.
- Engelska / kinesiska utskrivningsformat.
- Stödkvitto till mikroskrivare.
- Energisnål teknik. Ikon för batterivarning.
- Automatisk urkoppling.

# 1.3 Mått

# 1.4 Orderinformation

| Modellnamn  | Beskrivning                              | P/N      |
|-------------|------------------------------------------|----------|
| IND221-1000 | Av plast, standard (torrt)               | 72183995 |
| IND221-1001 | Av last, med laddningsbart batteri       | 72183997 |
|             |                                          |          |
| IND226-1000 | Av skrovligt material, standard          | 72183987 |
| IND226-1001 | Av skrovligt material, med laddningsbart | 72183989 |
|             | batteri                                  |          |

# 2.0 Montering

Nedan följer en beskrivning av montering av IND221 och IND226. Läs noggrant igenom detta avsnitt innan monteringen.

### 2.1 Uppackning

Packa upp produkten och kontrollera alla delar med hjälp av detaljlistan. Försäkra Dig om att inga delar är skadade eller saknas.

Ta bort emballaget runt terminalen.

### 2.2 Koppling av el

#### 2.2.1 Öppning av terminalen

IND221 terminalen har 4 skruvar för fixering av frontlocket.

Terminalens IND226 frontlock sitter fast med fyra stycken fjäderklämmor på skyddsskalet. För att komma in i terminalens kretskort för trådkoppling och brytarjustering, ta bort frontlocket från skyddsskalet på följande sätt:

Stick in en flat skruvmejsel i en av två springor på frontlockets nedre kant och skjut den försiktigt mot skyddsskalet. När locket öppnas, hörs ett klickande ljud.

#### 2.2.2 Belastningsgivarens koppling

Klämlist med 7 kopplingar. kontakt 1 – + EXC kontakt 2 – + SEN kontakt 3 – + SIG kontakt 4 – Jordning kontakt 5 – -SIG kontakt 6 – -SEN kontakt 7 – -EXC

För belastningsgivare med 4 kablar koppla ihop kretskortets W1 två kontakter och kretskortets W2 två kontakter.

#### 2.2.3 Com1 RS232

IND221:

RS232 använder D-Sub kopplingsplint.

kontakt 2 – RXD kontakt 3 – TXD kontakt 5 – GND

IND226:

Serieporten använder klämlist med 3 kopplingar kontakt 1 – TXD kontakt 2 – RXD kontakt 3 – GND

IND226

Dator DB9

# 2.3 Plombering

Efter inställning och kalibrering plombera terminalen.

IND221:

IND226:

### 2.4 Variant med batteripaket

#### 2.4.1 Batteriets montering

Montering av laddningsbart batteri:

montering av NI-HM batteripaket:

#### 2.4.2 Batteriets laddning

När varningsmarkören för batteriet tänds rött, är batterinivån låg. Ni kan fortsätta att jobba i ungefär en timme.

Om varningsmarkören för batteriet blinkar rött, är batterinivån för låg och batteriet bör laddas omgående.

Koppla utrustningen i växelströmnätet och laddningen börjar automatiskt, samtidigt som varningsmarkören för batteriet tänds grönt. Normal laddningstid är ungefär 12 timmar.

Vid första användning ladda batteriet 12 timmar innan användning.

#### 2.4.3 Användning av batteri

Ett fulladdat batteri kan fungera i 35 timmar utan avbrott.

Nedan följande inställning kan fölänga batteriets livslängd:

- Ställ in automatisk urkopplingstid för displayen (F3.1.1). Om vågen inte används under en viss tid, kopplas terminalens display ur. Bara kg-markören är tänd. Om vågen belastas eller en valfri knapp trycks ned, kopplas terminalens display in.
- Ställ ljusstyrkan på lägsta styrka (F3.1.2). När terminalen använder ström från batteri, kopplas displayens ljusstyrka till lägsta styrka och när terminalen använder växelström, kopplas displayens ljusstyrka automatiskt till hög styrka.
- Ställ in automatisk avstängning (F3.2). Om vågen inte används under en viss tid, stängs terminalen automatiskt av.

# 3.0 Användning

### 3.1 Användning av användarinterface

Funktion Rörelse Netto Batteri Enheter Gränsvärden

På/av Nollställning Tara Funktion Ångra Skriv ut

"Under OK Over" (Mindre, OK, Mera) används vid vågens kontroll. "Count APW PCS" (Räkna, Genomsnittlig styckvikt, Antal) kan markeras för räknevågs funktion.

## 3.2 Huvudfunktioner

#### 3.2.1 På/av knapp

| [on/off] | Tryck ned knappen och håll den nedtryckt i 2 sekunder tills all         |  |  |
|----------|-------------------------------------------------------------------------|--|--|
|          | displaysegment tänds. Terminalen visar mjukvarans nummer                |  |  |
|          | [178037][L 1.00] på displayen. Efter det visas normalvikt på displayen. |  |  |
|          | I normalt displayläge tryck på knappen och håll den nedtryckt i 2       |  |  |
|          | sekunder, på displayen visas [-OFF-] och terminalen stängs av.          |  |  |

#### 3.2.2 Nollställning

[nollställ] Nollställer vågen.

#### 3.2.3 Taravikt

[*taravikt*] Ställer in taravikt för vågen. Displayen går över till nettoläget.

#### 3.2.4 Ångra

[ångra] Tar bort taravikt. Displayen går tillbaka till bruttoläget.

#### 3.2.5 Skriv ut

[*skriv ut*] Skriver ut vägningsresultatet.

### 3.3 Närmare om funktioner

#### 3.3.1 X10 funktion

F2.1 är inställd på [MUL10] – x10 funktion.

Tryck på [f] knappen och displayen visar exaktare vikt för 20 sekunder.

I det läget går det inte att skriva ut.

#### 3.3.2 Enhetsändring

F2.1 är inställd på [UNIT] – enhetsändring.

Tryck på [f] knappen och vågens enheter växlar mellan kg eller lb.

#### 3.3.3 Mer/mindre funktion

F2.1 är inställd på [OVER] – mer/mindre funktion.

• F2.2.1 är inställd på [CHECK] – läge för vågens kontroll.

Inställning av börvärde:

Tryck på [f] knappen för att koppla in mer/mindre läget.

Tryck och håll [*f*] knappen nedtryckt i 2 sekunder eller tryck på tara knappen för att ställa in taravikt.

Displayen visar senaste börvärde.

Om F2.2.2 är i [WEIGHT] läge – börvärde genom vägning, ställ vikter på vågen och tryck på [*f*] knappen för att ställa in det nya börvärdet. Om F2.2.2 är i [MANUAL] läge – börvärdets inställning manuellt, knappa in börvärdet och bekräfta med Enter.

Åtgärd:

Den aktuella vikten är mindre än börvärdet och utanför toleranser.

Den aktuella vikten ligger nära börvärdet och innanför toleranser.

Den aktuella vikten är större än börvärdet och utanför toleranser.

• F2.1 är inställd på [CLASS] läget – för klassificering. Inställning av börvärde:

Tryck på [f] knappen för att koppla in mer/mindre läget.

Tryck och håll [*f*] knappen nedtryckt i 2 sekunder eller tryck på tara knappen för att ställa in taravikt.

Displayen visar senaste börvärde.

Om F2.2.2 är i [WEIGHT] läge – börvärde genom vägning, ställ vikter på vågen och tryck på [*f*] knappen för att ställa in det nya börvärdet. Om F2.2.2 är i [MANUAL] läge – börvärdets inställning manuellt, knappa in börvärdet och bekräfta med Enter.

<u>Åtgärd:</u>

Den aktuella vikten är mindre än börvärdet och utanför toleranser.

Den aktuella vikten ligger nära börvärdet och innanför toleranser.

Den aktuella vikten är större än börvärdet och utanför toleranser.

#### 3.3.4 Räknevågsfunktion

F2.1 är inställd på [COUNT] läget – räknevågsfunktion. Flytta "Count APW PCS" tecken över "Under OK Over". Ändring av displayens läge: Normalt display läge.

Tryck på [*f*] knappen för att skifta till räknevågsläget som visar styckeantalet på vågen.

Tryck på [*f*] för att skifta till räknevågsläget med genomsnittlig styckesvikt som visar den genomsnittliga styckesvikten.

Mätning av exempelvikt:

Tryck och håll [*f*] knappen nedtryckt i 2 sekunder eller tryck på tara knappen för att ställa in taravikt.

Tryck på [*f*] knappen för att välja styckexempel: 5,10,20,50. Lägg styckexempel på vågen och bekräfta med Enter. Displayen går tillbaka till räknevågsläget.

#### APW komplettering:

När F2.3 = [ON], är APW komplettering i funktion. Terminalen anpassar automatiskt den genomsnittliga vikten när styckeantalet ändras för att få ett exaktare styckeantal.

# 4.0 Inställning

## 4.1 Gå till inställning

Tryck och håll [*skriv ut*] knappen nedtryckt i 2 sekunder, displayen visar [MASTER] och frågar efter lösenord:

Arbetsledarens lösenord: [nollställ][taravikt][nollställ][taravikt] (Alla parametrar kan ställas in)

Operatörens lösenord: [nollställ][nollställ][nollställ] (Bara F2 kan ställas in)

För att bekräfta tryck [*skriv ut*]. Displayen visar [SETUP].

Med F1.1 i läget OIML eller NTEP kan inte F1, F5.1 och F5.4 ställas in. För att kunna in ställa in dessa värden måste man koppla ur terminalen, trycka och hålla S1 brytaren nedtryckt på kretskortet och därefter koppla in terminalen igen. Displayen visar [SETUP] och nu kan alla funktioner ställas in.

## 4.2 Inställningsknappar

[nollställ] Föregående parameter. [ångra] Tillbaka till föregående inställningsblad.

[*taravikt*] Nästa parameter. [*f*] Ett steg tillbaka.

[skriv ut] Bekräfta.

Inmatning av siffror: Tryck på [f] knappen för att redigera en aktiv knapp eller flytta inmatningsmarkören till vänster.

Tryck på [ångra] knappen för att radera en aktiv siffra.

Tryck på [*nollställ*] knappen för att minska och på [*taravikt*] knappen för att öka värdet.

Tryck på [*skriv ut*] knappen för att bekräfta.

### 4.3 Detaljer om inställning

#### <u>F1 – Vikt</u>

F1.1 - Sanktion

| Alternativ: | [ <b>NO</b> ] (fabriksinställning) | -inga  |
|-------------|------------------------------------|--------|
|             | [OMIL]                             | -OMIL  |
|             | [NTEP]                             | -NTEP  |
|             | [OTHER]                            | -annat |

F1.2 – Vågens mätområden och delning F1.2.1 – Enheter Alternativ: 1 - kg (fabriksinställning) 2 - lb

F1.2.2 – Mätområde Alternativ: [1 r ] – Mätområde 1 (fabriksinställning) [2 r] – Mätområde 2

F1.2.3 – Mätområde (första område) Alternativ: 3 ... 20 000 (fabriksinställning **6**)

F1.2.4 – Delning (första område) Alternativ: 0,0001 ~ 10 (fabriksinställning **0,001**)

F1.2.5 – Mätområde (andra område)
Alternativ: 3 ... 20 000 (fabriksinställning 3)
Anmärkning: Andra mätområdet måste vara mindre än första mätområdet.

F1.2.6 – Delning (andra område) Alternativ: 0,0001 ~ 10 (fabriksinställning **0,001**)

F1.3 – Kalibrering F1.3.1 – GEO justering Alternativ: 0 ... 31 (fabriksinställning **16**)

F1.3.2 – Linjäritet Alternativ: [ON] -tillåten [OFF] -blockerad (fabriksinställning)

F1.3.3 – Kalibrering

- När F1.3.2 är inställd på [ON]

  [E SCL] Tom vikt.
  Ta bort belastningen från vågen och bekräfta med Enter. Terminalen läser [10 CAL] ner till [ 0 CAL].
  [FULL LD] Max belastning.
  Lägg på belastningen och tryck på Enter.
  [000000] Mata in belastningens vikt och bekräfta med Enter. Terminalen läser [10 CAL] ner till [ 0 CAL].
  [DONE] Avslutad.
- När F1.3.2 är inställd på [OFF] [E SCL] Tom vikt. Ta bort belastningen från vågen och bekräfta med Enter. Terminalen läser [10 CAL] ner till [ 0 CAL]. [ADD LD] Medelbelastning. Lägg på belastningen och tryck på Enter.

[000000] Mata in belastningens vikt och bekräfta med Enter. Terminalen läser [10 CAL] ner till [ 0 CAL].
[FULL LD] Max belastning.
Lägg på belastningen och tryck på Enter.
[000000] Mata in belastningens vikt och bekräfta med Enter. Terminalen läser [10 CAL] ner till [ 0 CAL].
[DONE] Avslutad.

F1.4 – Nollfunktion F1.4.1 – AZM Alternativ: [OFF], **0,5d** (fabriksinställning), 1d, 3d

F1.4.2 – Matningen är nollställd Alternativ: [OFF], 2 %, **10%** (fabriksinställning), 20 %

F1.4.3 – NollställningsknappAlternativ:[OFF], 2 % (fabriksinställning), 10 %, 20 %Med F1.1 i läget OIML är F1.4.2 inställd på 10 % och F1.4.3 är inställd på 2 %.

F1.5 – Tarafunktion F1.5.1 – Automatisk taravägning Alternativ: [On], [**OFF**] (fabriksinställning)

F1.5.2 – Ångra automatiskt Alternativ: [On], [**OFF**] (fabriksinställning)

F1.5.3 – Blockering av taravägning Alternativ: [On], [**OFF**] (fabriksinställning)

F1.5.4 – Automatisk tröskelvärde för taravikt Alternativ:  $0 \sim FS$  (fabriksinställning **10d**)

F1.5.5 – Automatisk tröskelvärde för taraviktens återställning Alternativ:  $0 \sim FS$  (fabriksinställning **10d**)

F1.6 – Digital filter F1.6.1 – Digital filter Alternativ: [LO] -låg [**MED**] (fabriksinställning) -medium [HIGH] -hög

F1.6.2 – Rörelseområde Alternativ: **0,5d** (fabriksinställning), 1d, 3d

F1.10 – F1 återställning till fabriksinställningar

Återställ alla [F1] parametrar till fabriksinställning. Omfattar inte kalibreringsvärden.

#### <u>F2 – Tillämpning</u>

| F2.1 – F knappens funktion                                                                                       |                                                   |           |                                       |
|----------------------------------------------------------------------------------------------------|---------------------------------------------------|-----------|---------------------------------------|
| Alternativ:                                                                                                    | [MUL10] (fabriksinställr                          | ning)     | -x10                                  |
|                                                                                                    | [UNIT]                                            | -enhetsäi | ndring                                |
|                                                                                                    | [OVER]                                            | -mer/mir  | ndre                                  |
|                                                                                                    | [COUNT]                                           | -räknevå  | g                                     |
| F2.2 – Mer/mind<br>F2.2.1 – Displayl                                                                             | re funktion<br>äge                                |           |                                       |
| Alternativ:                                                                                                    | [CHECK] (fabriksinställ                           | ning)     | <ul> <li>kontrollera vågen</li> </ul> |
|                                                                                                    | [CLASS]                                           |           | -klassificering                       |
| F2.2.2 – Inmatnii<br>Alternativ:                                                                                 | ng av börvärde<br>[ <b>WEIGHT</b> ] (fabriksinstä | illning)  | -med hjälp av vågen                   |
|                                                                                                    | [MANUAL]                                          | C,        | -manuellt                             |
| F2.2.3 – Plus tolerans<br>Alternativ: 0 F5 (fabriksinställning <b>10d</b> )                                      |                                                   |           |                                       |
| F2.2.4 – Minus tolerans<br>Alternativ: 0 F5 (fabriksinställning <b>10d</b> )                                     |                                                   |           |                                       |
| F2.3 – APW komplettering (F2.1 är inställd på räknevåg)<br>Alternativ: [On], [ <b>OFF</b> ] (fabriksinställning) |                                                   |           |                                       |
| F2.10 – F2 återställning till fabriksinställningar                                                               |                                                   |           |                                       |

Återställ alla [F2] parametrar till fabriksinställning.

#### <u>F3 – Terminalen</u>

F3.1 – Display
F3.1.1 – Displayens automatisk urkopplingstid
Alternativ: 0, 10 – 999 sekunder (fabriksinställning **60** s), 0 blockerar funktionen.

F3.1.2 – Ljusstyrka Alternativ: [LO] (fabriksinställning) -låg ljusstyrka [HIGH] -hög ljusstyrka Vid användning av batteri använd låg ljusstyrka

F3.2 – Automatisk avstängning Alternativ: 0, 5-60 minuter (fabriksinställning 5 minuter), 0 blockerar funktionen.

| F3.3 – Batterityp |                                     |                              |
|-------------------|-------------------------------------|------------------------------|
| Alternativ:       | [ <b>DRY</b> ] (fabriksinställning) | -torr batteri                |
|                   | [NI-MH]                             | -NI-HM laddningsbart batteri |
|                   | [LEAD-A]                            | -laddningsbart blybatteri    |

F3.10 – F3 återställning till fabriksinställningar Återställ alla [F3] parametrar till fabriksinställning.

#### F4 – Anslutningar

| moratiningui                                                |                                                             |                                                              |  |
|-------------------------------------------------------------|-------------------------------------------------------------|--------------------------------------------------------------|--|
| F4.1 – Anslutning                                           |                                                             |                                                              |  |
| Alternativ:                                                 | [ <b>PRINT</b> ] (fabriksinställning)<br>[APRINT]<br>[SICS] | -fråga efter utskrivning<br>-automatisk utskrivning<br>-SICS |  |
|                                                             | [CONTIN]                                                    | -Toledo oavbrytet lage                                       |  |
| F4.2 – Format<br>F4.2.1 – Linjeforr<br>Alternativ:          | nat<br>[ <b>MULTI</b> ] (fabriksinställning)<br>[SINGLE]    | -flera linjer<br>-enkel linje                                |  |
|                                                             |                                                             |                                                              |  |
| F4.2.2 – Utskrifts                                          | format                                                      |                                                              |  |
| Alternativ:                                                 | [ <b>STANDR</b> ] (fabriksinställning)                      | -standard                                                    |  |
|                                                             | [OVER]<br>[COUNT]                                           | -mer/mindre<br>-räknevåg                                     |  |
| F4 2 3 – Utskrifts                                          | snråk                                                       |                                                              |  |
| Alternativ:                                                 | [ENG] (fabriksinställning) -på en<br>[CHN] -på kir          | gelska<br>nesiska                                            |  |
| E4.2.4 Extra radbyte                                        |                                                             |                                                              |  |
| Alternativ:                                                 | 0 ~ 9 (fabriksinställning <b>3</b> )                        |                                                              |  |
| F4.2.5 – Tröskelvärde för automatisk utskrift               |                                                             |                                                              |  |
| Alternativ:                                                 | 0 ~ FS (fabriksinställning <b>10</b> )                      |                                                              |  |
| F4.2.6 – Tröskelvärde för återställning automatisk utskrift |                                                             |                                                              |  |
| Alternativ:                                                 | Alternativ: $0 \sim FS$ (fabriksinställning <b>10</b> )     |                                                              |  |

F4.3 – Com1 F4.3.1 – Moduleringshastighet i baud Alternativ: 1200, 2400, 4800, **9600** (fabriksinställning), 19200

F4.3.2 – Databits/paritet Alternativ: [7-ODD]

-7 bits udda

| [7-EVEN]                      | -7 bits jämna        |
|-------------------------------|----------------------|
| [8-NONE] (fabriksinställning) | -8 bits utan paritet |

F4.3.3 – Xinne/Xute Alternativ: [ON] -tillåten [OFF] (fabriksinställning) -blockerad

F4.3.4 – Kontrollsumma Alternativ: [ON] -tillåten [**OFF**] (fabriksinställning) -blockerad

F4.10 – F4 återställning till fabriksinställningar Återställ alla [F4] parametrar till fabriksinställning.

#### <u>F5 – Underhåll</u>

- F5.1 Kalibreringsvärden
- F5.1.1-Noll-listor
- F5.1.2 Vikten av medium belastning (halva kapaciteten)
- F5.1.3 Listor för medium belastning
- F5.1.4 Vikten av full belastning
- F5.1.5 Listor för full belastning

F5.2 – Tangentbordskontroll

Displayen visar [PRESS], för att lämna tryck på Nollställ, Taravikt, F, Ångra, Skriv ut eller In/Ut knappen.

F5.3 – Displaykontroll Alla displaysegment tänds.

F5.4 – Visa inre kontrast Visar inre kontrast.

F5.5 – COM1 kontroll Anslut COM1 till datorn för kontroll.

F5.6 – Skriv ut inställningar Skriver ut parametrar för alla inställningar.

F5.10 – Återställ alla parametrar till fabriksinställning. Återställer alla [F1] ~ F4 parametrar till fabriksinställning. Omfattar inte kalibreringsvärden.

#### <u>F6 – Lämna inställningsläget</u>

[SAVE] Tryck Enter för att spara ändringar och lämna inställningar. Tryck på Tara knappen, displayen visar [ABORT], sparar inte ändringar och lämnar inställningsläget.

# 5.0 Terminalens underhåll

# 5.1 Dagligt underhåll

Huvudkretskort:

- J1 Ingång för tangentbord.
- J2 Ingång för belastningsgivare.
- J3-RS232 ingång.
- J6 Växelström in, 87 264 VAC.
- J7 Likström in, från laddningsbart och torrt batteri.
- J8 Växelström ut, för laddningsbart batteri.
- W1, W2 ingångar för 4-kablars belastningsgivare.
- W3 Anslutning för nedladdning av mjukvara.
- S1-Kalibrerings brytare.
- F1 Säkring, 250 V 1,5 A.

## 5.2 Felmeddelanden

| Meddelande                | Möjlig orsak                  | Åtgärd                    |
|---------------------------|-------------------------------|---------------------------|
|                           | Överbelastning, mer än 9d     | Minska belastning         |
|                           | över vågens kapacitet         |                           |
|                           | 5d under noll                 | Nollställ vågen           |
|                           | Över nollmarginal             | Ta bort belastningen      |
| NO                        | Förbjuden knapp               | Kontrollera inställningar |
| ERR 3                     | fel i EEPROM bekräftelse      | Återställ terminalen      |
| EDD 25                    | Vågen har flyttat sig under   | Kontrollera vågen         |
| ERK 33                    | kalibreringen                 |                           |
|                           | Exempelviktsnummer är för     | Öka exempelviktsnummret   |
| EKK 4                     | litet                         |                           |
| ERR 6                     | fel i EEPROM W/R              | Byt ut EEPROM             |
|                           | Knapparna låser sig intryckta | Byt ut tangentbordet      |
| ERR 70                    |                               |                           |
|                           | Ev. kortslutning i knapparna  |                           |
| Terminalen kopplar ur sig | Automatisk urkoppling är      | Tryck på in/ut knappen    |
| själv                     | aktiverad                     |                           |

|                                           | Batterinivån är för låg | Ladda batteriet |
|-------------------------------------------|-------------------------|-----------------|
| Terminalen tänds inte efter<br>inkoppling | Trasig säkring          | Byt säkring     |

# 5.3 Nedladdning av mjukvara

IND221 och IND226 klarar av att ladda ner mjukvaran direkt på arbetsplatsen. Protokoll:19200, 8, saknas, Xmodem